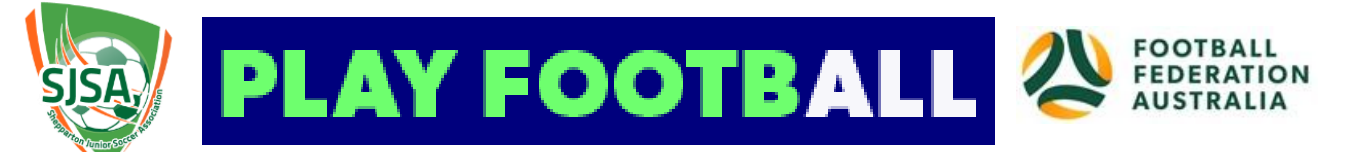

# Shepparton Junior Soccer Association Player Self-Registration Guide

Please follow these instructions to register as a player for the 2020 season.

Go to Play Football - https://www.playfootball.com.au

# Choose from one of the options shown: RE-REGISTERING TO PLAY THIS SEASON? NEW TO FOOTBALL?

## **RE-REGISTERING (played in 2019)**

- Type: Type "Shepparton" in the box
- Select "Shepparton Junior Soccer Association"
- Click on "Get Started"
- Select the person you are registering
- Click on "Continue"
- Choose your product
- Click on "Continue"
- Confirm participant details are correct update if needed
- Click on "Continue"
- Accept all terms & conditions
- Click on "Continue"
- Click on "Submit & Pay Later"

# NEW TO FOOTBALL

## STEP 1 – Create A Football Account

- Select either MiniRoos Club Football (Age 5-11) or Youth Football (Age 12-18)
- Enter postcode 3630
- Select Shepparton Junior Soccer Association from map or list view
- Click on "Register Now"
- Click on "Get Started"
- Click on "Continue"
- Create a Football Account complete all fields & click on "Register:

## STEP 2 – Register

- Select the person you are registering
- Click on "Continue"
- Choose your product
- Click on "Continue"
- Confirm participant details are correct update if needed
- Click on "Continue"
- Accept all terms & conditions
- Click on "Continue"
- Click on "Submit & Pay Later